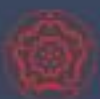

### **Year 9 Options 2024**

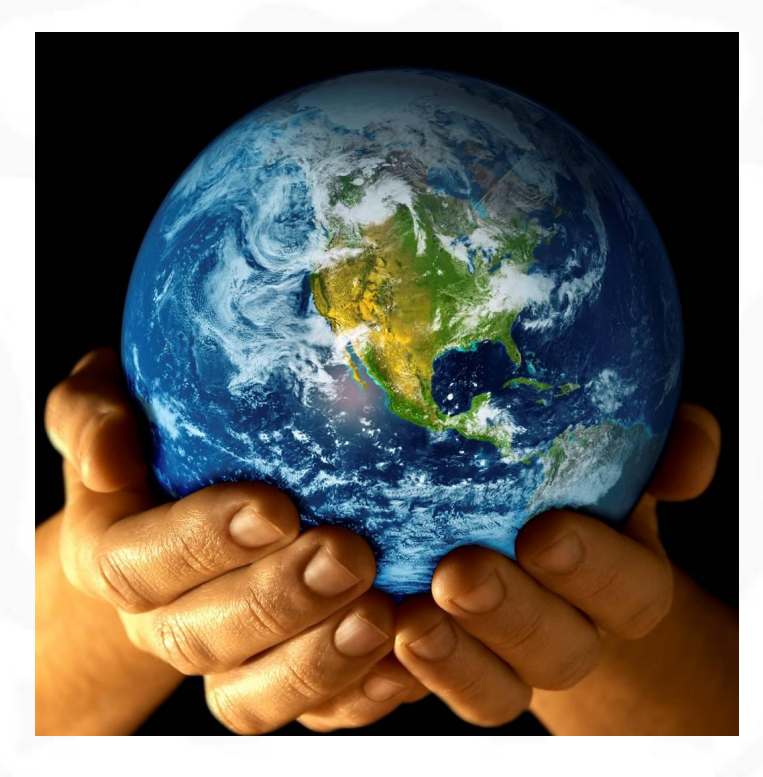

# Information on Key Stage 4 Courses

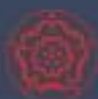

# Things to Consider

#### Do consider:

- What do I enjoy?
- What am I good at?
- What do I want to do post-16
  - a) Sixth form?
  - b) Vocational course?
  - c) Apprenticeship?
- Choose a good range of subjects

#### Do not consider:

- Choosing subjects just to be with friends
- Choosing subjects because "I like/don't like the teacher"

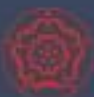

## What do I have to study in Year 10/11?

#### English

GCSE English Language GCSE English Literature

#### **Mathematics**

**GCSE** Mathematics

#### Science

One of the following

- Combined Science
- Triple Science

#### Religious Studies

GCSE Philosophy and Ethics

#### **Core PE**

**Educating Women of the Future** 

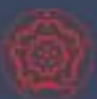

# The English Baccalaureate

- English GCSE
- Maths GCSE
- 2 x Science GCSE
- 1 x GCSE French or Spanish
- 1 x GCSE Geography or History

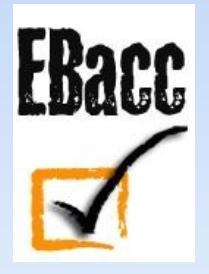

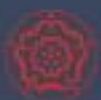

## **English and Maths**

- It is essential that every student gets the highest grade they can in GCSE English and Maths
- Students who do not achieve at least a grade 4 in English and Maths GCSEs are required to continue to study these subjects post 16

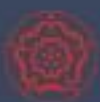

### Languages

- Languages are hugely important in broadening pupils' horizons and improving their employment opportunities (Department for Education)
- Languages are an 'integral part of the curriculum' and they 'equip pupils with the knowledge and cultural capital they need to succeed in life' (Amanda Spielman)

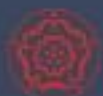

### Points to Consider

#### **CONTROLLED OR NON-EXAM ASSESSMENT**

| None<br>Examinations only | Business Studies, Computer Science, Economics, English Language,<br>English Literature, Geography, History, Maths, Religious Studies,<br>Combined and Triple Sciences |
|---------------------------|----------------------------------------------------------------------------------------------------|
| 25%                       | French, Spanish (Languages have Speaking Assessments)                                                                                                    |
| 30%                       | Media                                                                                                    |
| 40%                       | Physical Education                                                                                                    |
| 50%                       | Design and Technology, Food Preparation and Nutrition                                                                                                    |
| 60%                       | Drama, Music, Health and Social Care                                                                                                    |
| 100%                      | Art (40% is under controlled conditions)                                                                                                    |

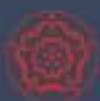

There are four options pathways, which are designed to suit and meet each individual student's needs. All students must follow one of,

- EBacc plus Triple Science and STEM enrichment
- EBacc (includes Combined Science)
- EBacc Plus (includes Combined Science)
- Non-EBacc (includes Combined Science)

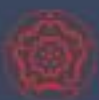

#### **Ebacc plus Triple Science and STEM enrichment**

- French or Spanish (or another approved language)
- Geography or History
- Triple Science/STEM enrichment
- One further subject choice

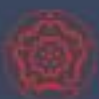

#### **EBacc**

- French or Spanish (or another approved language)
- Geography or History
- Two further subject choices

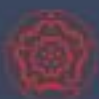

#### **EBacc Plus**

- French or Spanish (or another approved language)
- Geography or History
- EBacc subject support sessions
- One further subject choice

**Educating Women of the Future** 

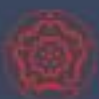

#### Non-EBacc with additional English and/or Maths

- French or Geography or History or Spanish
- Additional support sessions in English and/or Maths
- Two further subject choices

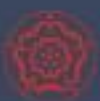

- Based on the school's progress and other data for each student, they will be guided to consider the appropriate pathway(s)
- These are included on each student's profile in 'SIMS Options', the online platform used in the options process.

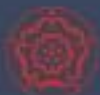

| Pathway                                               | Choice 1                                  | Choice 2                                            | Choice 3       | Choice 4 | Reserve |
|-------------------------------------------------------|-------------------------------------------|-----------------------------------------------------|----------------|----------|---------|
| EBacc with<br>Triple Science &<br>STEM*<br>Enrichment | French 🗌<br>Spanish 🗌                     | Geography 🗌<br>History 🗌                            | Triple Science |          |         |
| EBacc                                                 | French 🗌<br>Spanish 🗌                     | Geography 🗌<br>History 🗌                            |                |          |         |
| EBacc Plus                                            | French 🗌<br>Spanish 🗌                     | Geography 🗌<br>History 🗌                            | EBacc Plus     |          |         |
| Non EBacc                                             | French<br>Geography<br>History<br>Spanish | Additional<br>English<br><sup>and/or</sup><br>Maths |                |          |         |

Students following the EBacc, EBacc Plus and Non EBacc pathways will study Combined Science which is equivalent to two GCSEs.

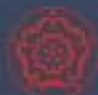

| Arts Subjects<br>• Art<br>• Drama<br>• Music<br>• PE<br>• Media | <ul> <li>Humanities Subjects <ul> <li>Business</li> <li>BTEC Health and Social Care</li> <li>Economics</li> <li>Geography</li> <li>History</li> </ul> </li> <li>BTEC Health and Social Care not available to EBacc with Triple Sci pathway.</li> <li>Economics is only available to students secure in English and Maths and cannot be taken with Business.</li> </ul> | <ul> <li>Languages <ul> <li>French</li> <li>Spanish</li> </ul> </li> <li>If you have, or intend to, take a GCSE exam in a community language please see the next page.</li> <li>Where it has been agreed that a community language is being taken, students may also study a language in school or may choose another subject instead.</li> </ul> | <ul> <li>Technology Subjects</li> <li>Computer<br/>Science</li> <li>Design and<br/>Technology</li> <li>Food<br/>Preparation and<br/>Nutrition</li> </ul> Computer Science is only<br>available to students<br>secure in Maths. |
|-----------------------------------------------------------------|----------------------------------------------------------------------------------------------------|----------------------------------------------------------------------------------------------------|----------------------------------------------------------------------------------------------------|
|-----------------------------------------------------------------|----------------------------------------------------------------------------------------------------|----------------------------------------------------------------------------------------------------|----------------------------------------------------------------------------------------------------|

Design and Technology students will need to express a preference for either Textiles or Product Design

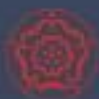

# Next steps

- Families will receive an email tomorrow to register to use SIMS Options Online
- Families can either
  - i. Complete option choices online by Thursday 29 February
  - ii. Request an options interview and complete the option choices online straight afterwards
- Individual interviews will begin during week commencing Monday 4th March
- Individual interviews are not necessary where there is accord regarding the guided pathway

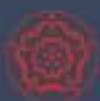

### Next steps

- To request an options interview email options@gegschool.org.uk
- To enquire about community languages email options@qegschool.org.uk
- To enquire regarding recommended pathways email options@gegschool.org.uk

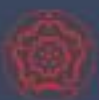

# **Option Choice Follow-Up**

Timetabling constraints may force minor changes
Families will be contacted if first preferences cannot be accommodated – this is to agree alternative choices.

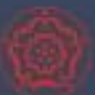

### **OPTION CHOICE CONFIRMATION**

- Final letters issued to students with their options offer - after Easter
- No changes in September

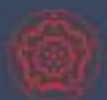

### Information available on the school website

- KS4 Options Handbook 2024-2026
- 'How to use SIMS Options Online' helpsheet
- SIMS Options Online Demonstration Video
- For each subject
  - Subject overview video
  - Subject information sheet
  - Subject FAQs

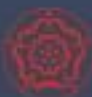

- You will receive an invitation email from <u>noreply@sims.co.uk</u>. If you cannot find this email, please check your SPAM/junk folder before contacting the school.
- Best to sign out of all accounts first
- Click the Accept Invitation button

You're invited to start using SIMS Parent to manage your child's personal details at GreenAb. If enabled by the school, you can also view child's attendance, school reports, homework assignments and more.

Simply accept this invitation and register within 90 days.

Accept Invitation

If the button above doesn't work, copy and paste the following link into your browser.

https://registration.sims.co.uk

Should you need to enter it, your personal invite code is: XVG9BTMRXT

**Educating Women of the Future** 

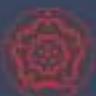

- The Activate Your Account screen is displayed. The Invitation Code field is already filled with the unique code from your email.
- Enter your email address as
   Username and click the Next button

 Do not use the 'external account' option

#### Activate Your Account

So that we can confirm your identity, please enter your email address and personal invitation code.

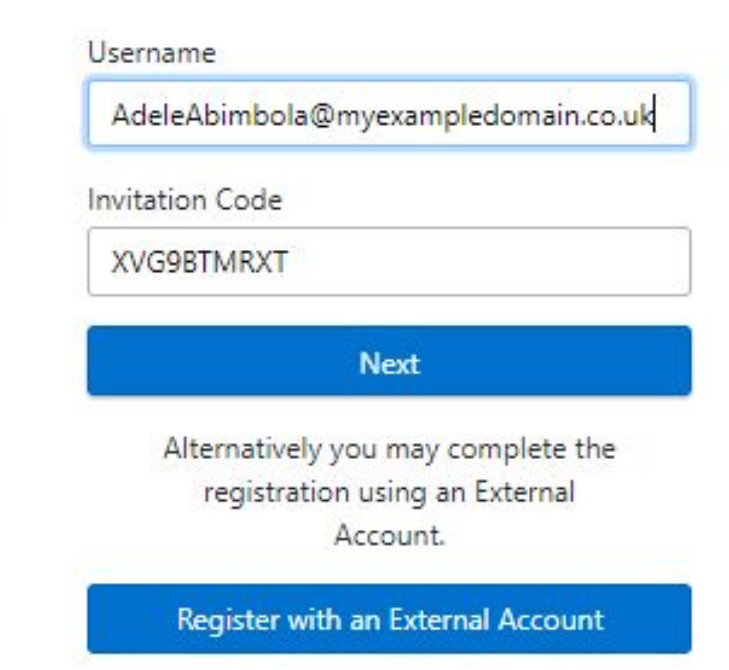

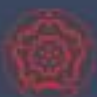

- You will be asked to Create a Strong Password
- Once your account has been registered, you will need to validate it. Check your email account for an email from SIMS ID Registration
- Click on Verify My Email in the SIMS ID Registration email
- Click the Sign In button on the screen confirming your email address has been validated

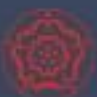

- Once the registration process is complete, users can sign in via the following URLs.
  - <u>https://www.sims-options.co.uk</u> (for Options Online)
  - <u>https://www.sims-parent.co.uk</u> (for checking and updating personal data)

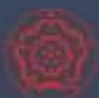

#### When you log in you will see your daughter's recommended pathway.

| Ho | me                                                                                                    |
|----|----------------------------------------------------------------------------------------------------|
| 2  | Student Choices – Guest Student ()                                                                                                    |
| Sa | ve Show Notes R Hide Notes                                                                                                    |
|    | <b>Pathway: Ebacc</b><br>This pathway is tailored to students who want to secure the EBacc with the flexibility to study a w<br>in Key Stage 3.                                                    |
|    | Students on the EBacc pathway will have the opportunity to study a language (French or Spanish)<br>For more information about subjects please look at the Key Stage 4 Options page of the school w |

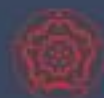

#### Student Choices – Guest Student ()

| ave Show Notes Hide Notes                                                                                         |                                 |                                                                                |                |                                                        |                                             |                                                                                                    |
|----------------------------------------------------------------------------------------------------|---------------------------------|--------------------------------------------------------------------------------|----------------|--------------------------------------------------------|---------------------------------------------|----------------------------------------------------------------------------------------------------|
| EBacc Language Choice                                                                                             |                                 |                                                                                |                |                                                        |                                             | Priority Choices (Total Choices: 2)                                                                                     |
| Please choose either French or Spanish. If you wish                                                               | n to study both                 | languages the other will be available in the Open Ch                           | oice List.     |                                                        |                                             | Course priorities do not need to be sorted by order of preference.                                                      |
| You have chosen 1 of 1 vourses from this list                                                                     |                                 |                                                                                |                |                                                        |                                             | French<br>GCSE 9 - 1 Full Course EBacc Language Choice                                                                  |
| French GCSE 9 - 1 Full Course<br>This course is also available in Open Choice                                     | CP 1                            | Spanish GCSE 9 - 1 Full Course<br>This course is also available in Open Choice |                |                                                        |                                             | CSE 9 - 1 Full Course EBacc Humanity Choice                                                                             |
| EBacc Humanity Choice                                                                                             |                                 |                                                                                |                |                                                        |                                             | My Choices (Total Choices: 2)                                                                                           |
| Please choose either Geography or History. If you                                                                 | wish to study be                | oth subjects the other will be available in the Open C                         | hoice List.    |                                                        |                                             | To change your order of preference select a choice and click the position in the list you would like                    |
| You have chosen 1 of 1 vourses from this list                                                                     |                                 |                                                                                |                |                                                        |                                             | to move it to.                                                                                                    |
| Geography GCSE 9 - 1 Full Course                                                                                  |                                 |                                                                                |                |                                                        | Drama<br>GCSE 9 - 1 Full Course Open Choice |                                                                                                    |
| 1 This course is also available in Open Choice                                                                    |                                 | 1 This course is also available in Open Choice                                 |                |                                                        |                                             |                                                                                                    |
|                                                                                                    |                                 |                                                                                |                |                                                        |                                             | GCSE 9 - 1 Full Course Open Choice                                                                                      |
| Open Choice                                                                                                    |                                 |                                                                                |                |                                                        |                                             |                                                                                                    |
| Please choose two subjects from the list below. Fo will then need to choose one reserve subject.                  | those that wis                  | h to take the STEM route, Triple Science should be ch                          | nosen as one o | f the subjects from this list. Once you have chosen yo | our subjects, you                           | My Reserves (Total Reserves: 1)                                                                                         |
| You have chosen 2 of 2 v courses and 1 of 1                                                                       | <ul> <li>reserves fr</li> </ul> | om this list                                                                   |                |                                                        |                                             | To change your order of preference select a reserve and click the position in the list you would like<br>to move it to. |
| Art GCSE 9 - 1 Full Course                                                                                        | Reserve                         | Business Studies GCSE 9 - 1 Full Course                                        | Reserve        | Computing GCSE 9 - 1 Full Course                       | Reserve                                     | Design & Technology<br>GCSE 9 - 1 Full Course Open Choice                                                               |
| Design & Technology GCSE 9 - 1 Full Course                                                                        | Reserve                         | Drama GCSE 9 - 1 Full Course Choice                                            | Reserve        | Food Technology GCSE 9 - 1 Full Course of Ce           | Reserve                                     |                                                                                                    |
| French GCSE 9 - 1 Full Course                                                                                     | Reserve                         | Geography GCSE 9 - 1 Full Course                                               | Reserve        | History GCSE 9 - 1 Full Course                         | Reserve                                     |                                                                                                    |
| • You have selected this course in EBacc Language Choice • This course is also available in EBacc Humanity Choice |                                 | You have selected this course in EBacc Humanity Choice                         | •              |                                                        |                                             |                                                                                                    |
| Media Studies GCSE 9 - 1 Full Course                                                                              | Reserve                         | Music GCSE 9 - 1 Full Course                                                   | Reserve        | Physical Education GCSE 9 - 1 Full Course              | Reserve                                     |                                                                                                    |
| Triple Science GCSE Full Course                                                                                   | Reserve                         | Spanish GCSE 9 - 1 Full Course                                                 | Reserve        |                                                        |                                             |                                                                                                    |
|                                                                                                    |                                 | This course is also available in EBacc Language Choice                         |                |                                                        |                                             |                                                                                                    |

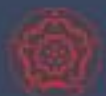

#### EBacc Language Choice

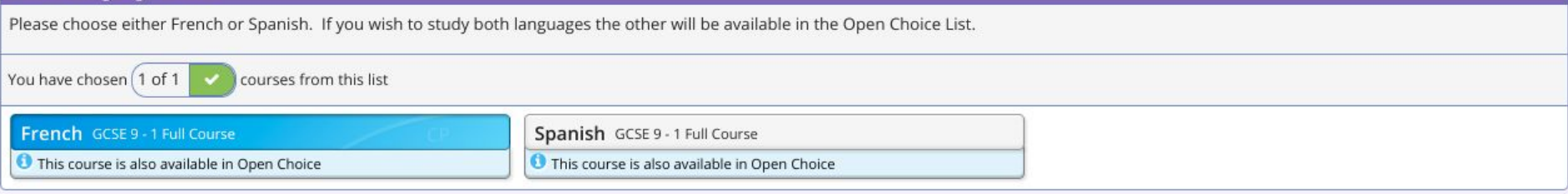

| EBacc Humanity Choice                                                                                                    |                                                |  |  |  |  |
|----------------------------------------------------------------------------------------------------|------------------------------------------------|--|--|--|--|
| Please choose either Geography or History. If you wish to study both subjects the other will be available in the Open Choice List. |                                                |  |  |  |  |
| You have chosen 1 of 1 🗸 courses from this list                                                                                    |                                                |  |  |  |  |
| Geography GCSE 9 - 1 Full Course                                                                                                   | History GCSE 9 - 1 Full Course                 |  |  |  |  |
| This course is also available in Open Choice                                                                                       | O This course is also available in Open Choice |  |  |  |  |

#### **Open Choice**

Please choose two subjects from the list below. For those that wish to take the STEM route, Triple Science should be chosen as one of the subjects from this list. Once you have chosen your subjects, you will then need to choose one reserve subject.

| You have chosen 2 of 2 courses and 1 of 1                | reserves f | rom this list                                            |             |                                                          |         |
|----------------------------------------------------------|------------|----------------------------------------------------------|-------------|----------------------------------------------------------|---------|
| Art GCSE 9 - 1 Full Course Reserve                       |            | Business Studies GCSE 9 - 1 Full Course Reserve          |             | Computing GCSE 9 - 1 Full Course                         | Reserve |
| Design & Technology GCSE 9 - 1 Full Course               | Reserve    | Drama GCSE 9 - 1 Full Course Choice                      | Reserve     | Food Technology GCSE 9 - 1 Full Course place             | Reserve |
| French GCSE 9 - 1 Full Course                            | Reserve    | Geography GCSE 9 - 1 Full Course                         | Reserve     | History GCSE 9 - 1 Full Course                           | Reserve |
| 9 You have selected this course in EBacc Language Choice |            | 1 This course is also available in EBacc Humanity Choice | <u> </u>    | 9 You have selected this course in EBacc Humanity Choice |         |
| Media Studies GCSE 9 - 1 Full Course                     | Reserve    | Music GCSE 9 - 1 Full Course                             | Reserve     | Physical Education GCSE 9 - 1 Full Course                | Reserve |
| Triple Science GCSE Full Course                          | Reserve    | Spanish GCSE 9 - 1 Full Course                           | Reserve     |                                                          |         |
|                                                          |            | 1 This course is also available in EBacc Language Choice | · · · · · · |                                                          |         |

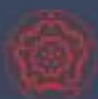

#### Queen Elizabeth's Girls' School

#### **Priority Choices**

Course priorities do not need to be sorted by order of preference.

#### 1 French

GCSE 9 - 1 Full Course EBacc Language Choice

#### 2 History

GCSE 9 - 1 Full Course EBacc Humanity Choice

#### **My Choices**

(Total Choices: 2)

To change your order of preference select a choice and click the position in the list you would like to move it to.

#### Drama

GCSE 9 - 1 Full Course Open Choice

#### Food Technology

GCSE 9 - 1 Full Course Open Choice

#### My Reserves

#### (Total Reserves: 1

To change your order of preference select a reserve and click the position in the list you would like to move it to.

#### De

Design & Technology

GCSE 9 - 1 Full Course Open Choice

#### **Educating Women of the Future**

(Total Choices: 2)

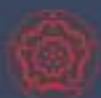

Parent/Carer Approval

Parent/Carer Approval

Add any comments here

**Educating Women of the Future** 

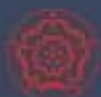

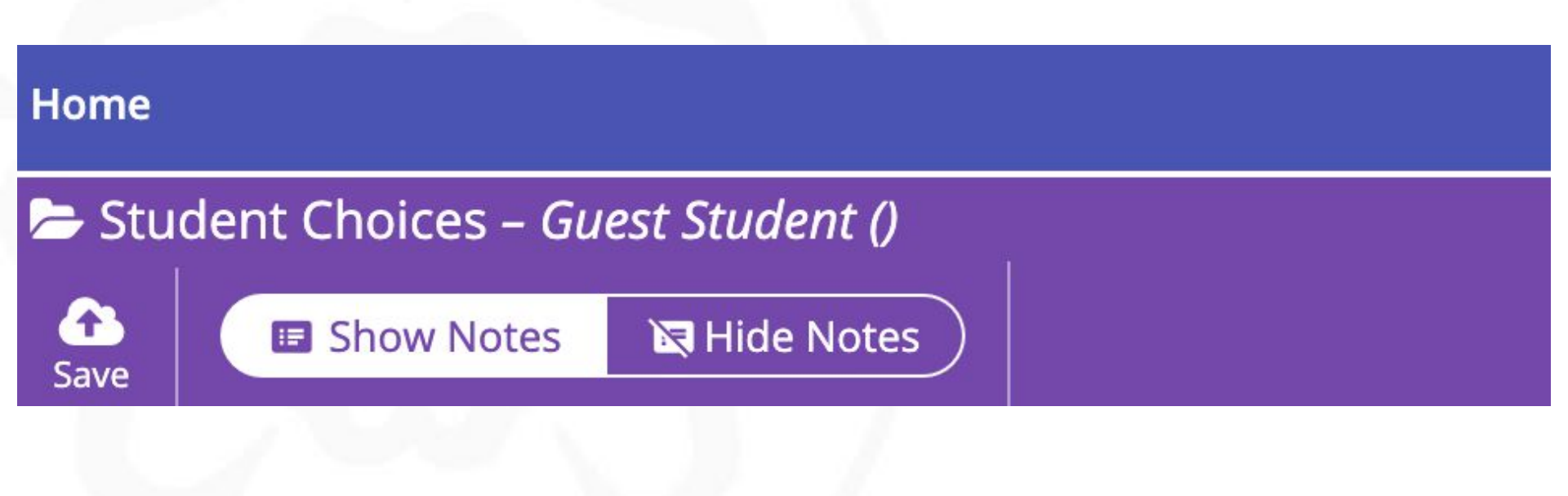

**Educating Women of the Future** 

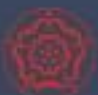

# **Opportunities to ask questions**

- Any general questions about the options process can be asked at 7pm in the hall
- Questions relating to individual subjects should be directed to the relevant subject lead
- FAQs and video overviews are available for each subject on the school website